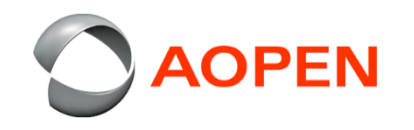

## Chrome Tab10 デバイスの(WIPE)リカバリー方法

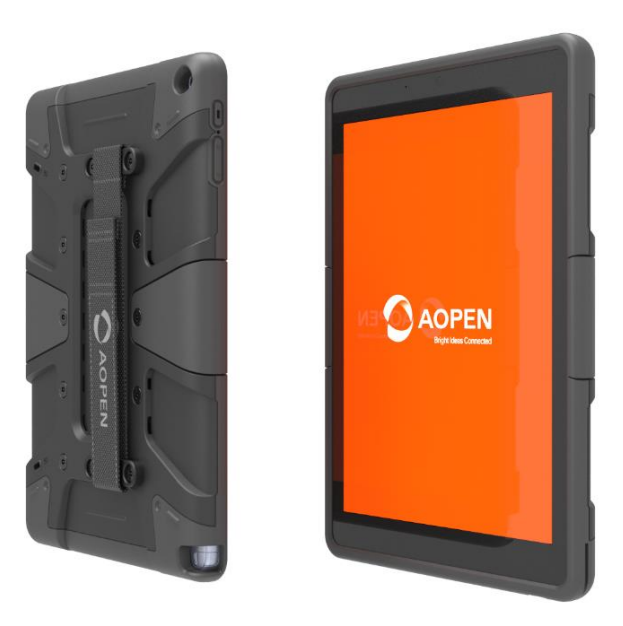

## ボタン機能の説明

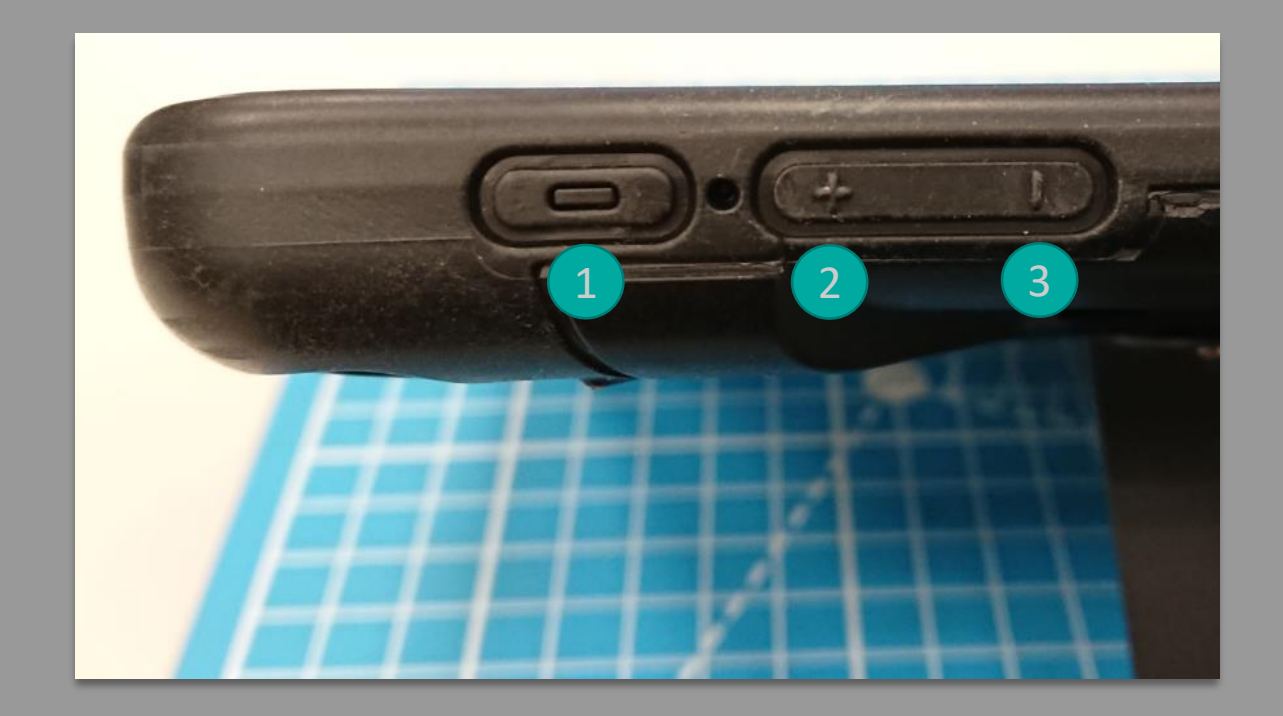

1 電源スイッチ: Confirm / 確認
 2 +音量: Up / 上げる
 3 -音量: Down / 下げる

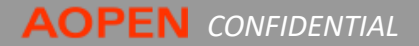

概要

- デバイスが正常にシャットダウンされたことを確認した後、 同時に①電源スイッチ、②(+)音量と③(-)音量ボタンを LEDランプ点灯するまで押し続ける。
- 右の画面のようにリセットモードに入る。表示に従って「シ ステムに必要なUSBフラッシュドライブまたはSDカードを 挿入」の画面で同時に②+と③-ボタンを押し、システム 検証プロジェクトに入る。
- 3. 右の画面で②+ボタンを押して「(Confirm Disabling OS Verification)オペレーティングシステム検証を無効にする ことを確認」の項目を選択の後、①の確認ボタンを押す。

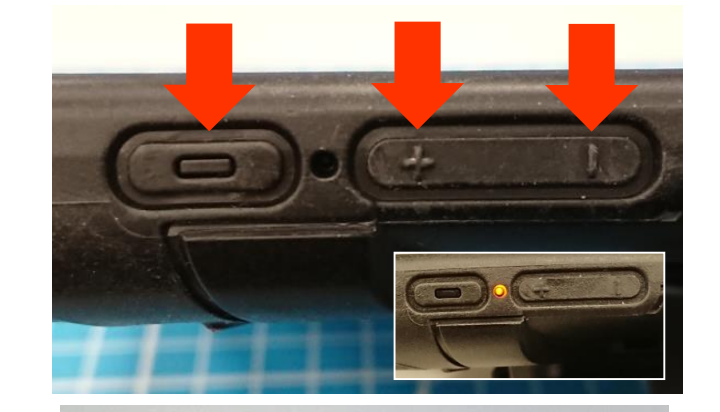

Please insert a recovery USB stick or SD card.

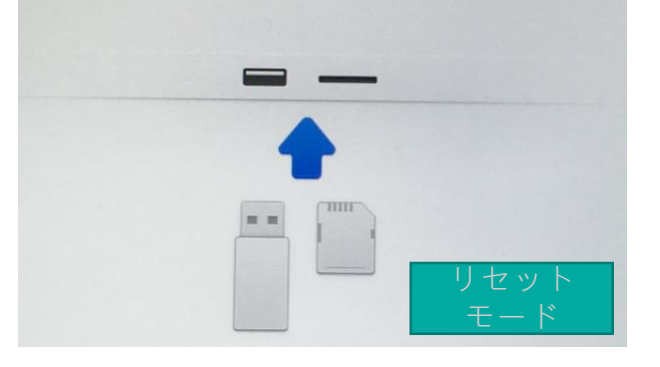

| Confirm | Disabling OS Verification |
|---------|---------------------------|
|         | Cancel                    |
|         | Power Off                 |
|         | Language 🌐                |
|         |                           |

4. 10秒~15秒後に、右の画面が表示されます。

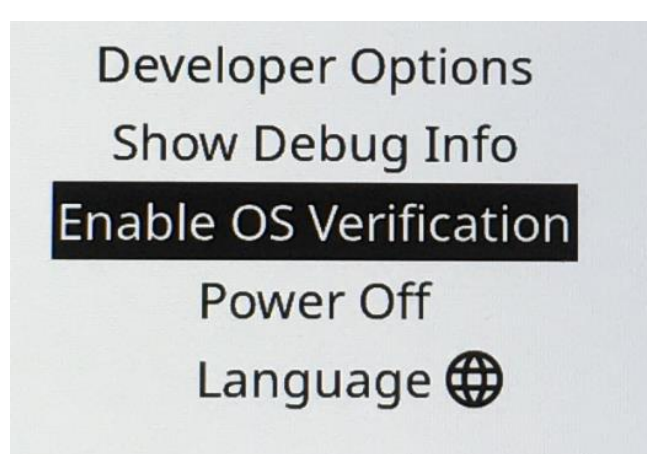

- 5. 画面が自動的に切り替わり、システムが「開発者 モード」に移行していることが表示されます。
- 6. 画面が、システムが「開発者モード」の準備をしていますに切り替わります。このプロセスは10分~15分かかります。

Your system is transitioning to Developer Mode. Local data has been cleared.

Modifications you make to the system are not supported by Google, may cause hardware issues and may void warranty.

To cancel, turn your computer off now.

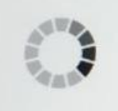

Preparing system for Developer Mode. This may take a while. Do not turn your computer off until it has restarted.

- 7. 完了後、システムは自動的に再起動し、右側の 画面が表示されます。この画面で上/下ボタンを 押して、「(Enable OS Verification)オペレーティン グシステム認証を実行」を選択、①の確認ボタ ンを押してください。
  - 注意:この手順は10秒以内に「承認」(①の確認ボ タンを押す)まで完了する必要があります。そうで なければ、再度開発者モードで起動されます。

 右の画面が表示されます。「(Confirm Enabling OS Verification)オペレーティングシステム認証を 確認」を選択、①の確認ボタンを押して終了しま す。

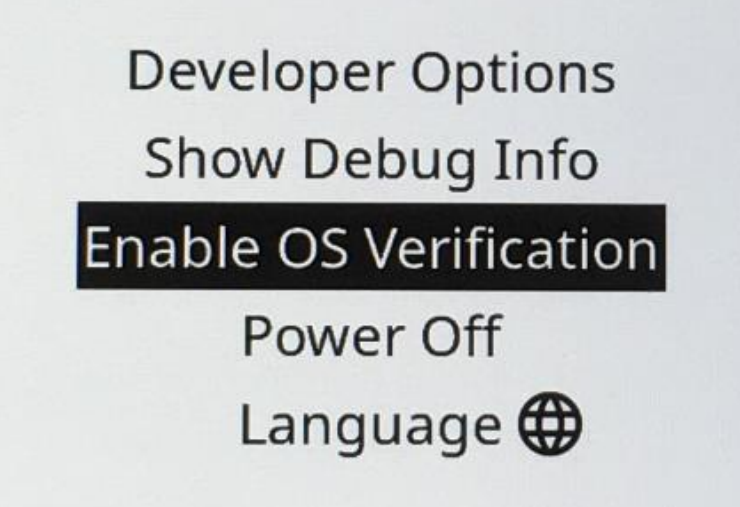

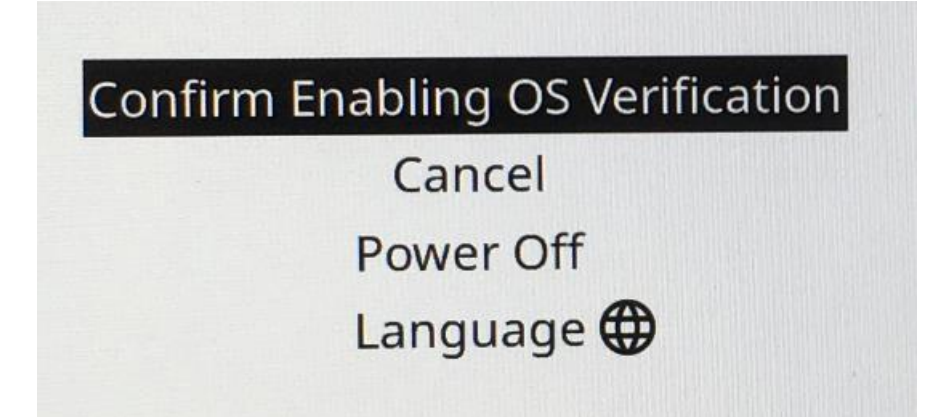

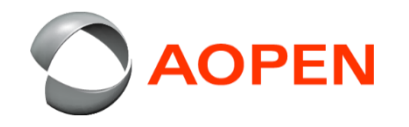

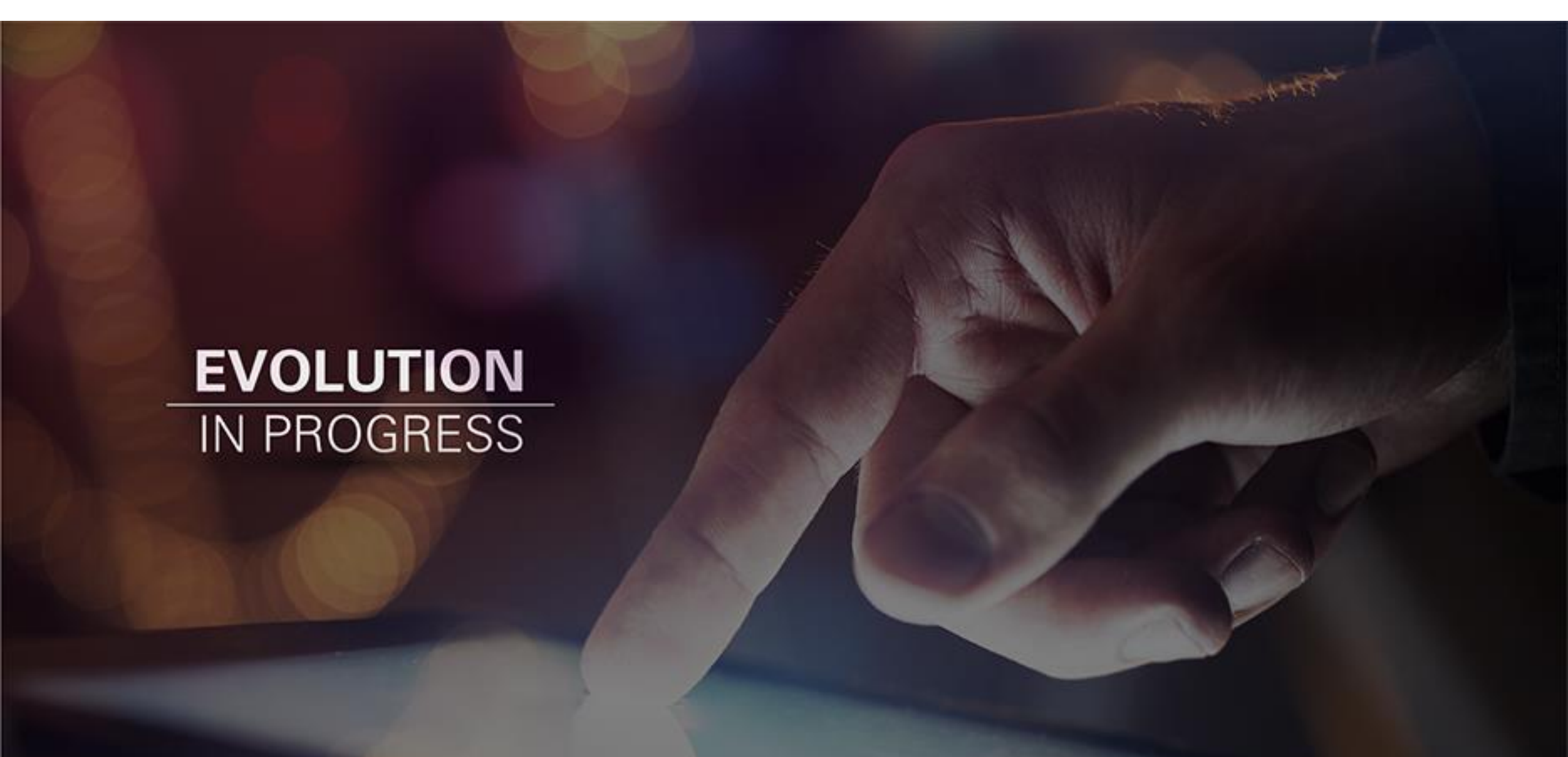